#### **AVISO IMPORTANTE**

### ALUMNO, VALIDA TU TIRA DE MATERIAS EN EL PORTAL DE SERVICIOS

### 1. ENTRA AL PORTAL CON TU CLAVE

| a.edu.mx/psulsa/menu.aspx × +            |                                                                                              |                     |              |         |      |               |
|------------------------------------------|----------------------------------------------------------------------------------------------|---------------------|--------------|---------|------|---------------|
| ③ sgu.ulsa.edu.mx/psulsa/menu.aspx       |                                                                                              |                     |              |         |      |               |
| Netflix 🗐 instagram 💼 YouTube 📵 Record 🥠 | Sign in<br>http://sgu.ulsa.edu.mx<br>Your connection to this site is not private<br>Username | e<br>Cancel Sign In | Google Fotos | ▲ Drive | e ug | 🦿 Bibliocad 💡 |

# 2. SEÑALA EL ICONO CONSULTA INFORMACIÓN

| <b>9 ?</b> 26/08/2019 11:19:03 AM                                                                                           | La Salle.                  |
|----------------------------------------------------------------------------------------------------|----------------------------|
| SERVICIOS                                                                                                    | GESTIÓN                    |
| Académicos<br>Pre - Inscripción Área<br>Común<br>Consulta De<br>Información<br>Área Común - Ciclos<br>límite y Lineamientos | Consulta Horario<br>Alumno |
| Administrativos<br>Cobro referenciado<br>Pagos y facturas                                                                   | Administrativa             |
|                                                                                                    | Aviso de Privacidad        |

## 3. VERIFICA TUS DATOS Y ENTRA A LA PESTAÑA DE: HISTORIAL ACADÉMICO

| 26/0      | 8/2019 11:19:10 AM |                              | -                          | La S<br>México                | alle.    |                    |        |
|-----------|--------------------|------------------------------|----------------------------|-------------------------------|----------|--------------------|--------|
|           |                    |                              | CONS                       | SULTA DE INI                  | ORMACIO  | N                  |        |
|           |                    | D [161215]<br>23-<br>ESTATUS | GONZALEZ SI<br>LICENCIATUR | ILVA MARIANO<br>A EN ARQUITEC |          |                    |        |
|           | A - Alta           | ESCOLAR                      | 15                         | 7 700                         | 201      | No Realizado       |        |
|           |                    |                              |                            | Académico                     | Alumno A | agos del<br>Alumno |        |
| Alumno    | Nombre:            |                              | MARIAN                     | • <b>†</b>                    |          | Clave ULSA:        | 161215 |
|           | Apellido Paterno:  |                              | GONZÁLI                    | z                             |          | Sexo:              | м      |
| Domicilio | Apellido Materno:  |                              | SILVA                      |                               |          | Tipo de Sangre:    |        |
|           | Fecha de Nacimie   | nto:                         |                            |                               |          |                    |        |
| Padre     | CURP:              |                              |                            |                               |          |                    |        |
| Madre     | Estado Civil:      |                              |                            |                               |          |                    |        |
|           | Teléfono:          |                              |                            |                               |          |                    |        |
| Estudios  | Teléfono Celular:  |                              |                            |                               |          |                    |        |
|           | E-Mail:            |                              |                            |                               |          |                    |        |
| Adicional | Pais Natal:        |                              |                            |                               |          |                    |        |

# 4. EN LA COLUMNA IZQUIERDA SEÑALA LA PESTAÑA DE: MATERIAS QUE CURSA

| <b>26/08/2019</b>                                                                                                    | L1:19:20 AM                                                                                      |                                                                                                    | <b>2</b> 9                                   |  |
|----------------------------------------------------------------------------------------------------|--------------------------------------------------------------------------------------------------|----------------------------------------------------------------------------------------------------|----------------------------------------------|--|
|                                                                                                    | ALUMNO [161215]<br>CARRERA 23-1<br>ESTADO ESTATUS<br>ESCOLAR<br>A - Alta                         | CONSULTA DE INFORMA<br>GONZALEZ SILVA MARIANO<br>LICENCIATURA EN ARQUITECTURA<br>PLAN SEMESTRE GRUPO PERIO<br>15 7 700 201<br>Historial<br>Catódorico Datos del | CION<br>DO SERVICIO SOCIAL<br>L No Realizado |  |
| Académico Prom<br>Prom<br>Historial Beca<br>Materias que<br>cursa Servi<br>Crédi<br>Materias por<br>curcar Socia<br>Materias Cultu<br>Intersemestra) Depo<br>Créditoc Impu | nedio SEP:<br>nedio ULSA:<br>:<br>icio social:<br>itos:<br>ales:<br>urales:<br>prtivos:<br>ulso: | Autorno                                                                                                    |                                              |  |

5. REVISA LAS MATERIAS Y SI TODAS ESTÁN CORRECTAS SELECCIONA CADA UNA EN LA COLUMNA DERECHA

AL TERMINAR DE SELECCIONAR TODAS, **VALIDA** EN LA FLECHA VERDE QUE SE ENCUENTRA ABAJO A LA DERECHA.

*IMPORTANTE: si no están completas tus materias <u>no valides</u>, y preséntate en la dirección para reportar que no está correcta tu tira de materias en el sistema* 

|                                            |                                                                                                    |                                                                                                 |                                                                                                    |                                                                                                    | CONSULTA                                                                                                    | DE INFO | ORMACION    | 1                                                                                                    |                                                                                                    |            |
|--------------------------------------------|----------------------------------------------------------------------------------------------------|-------------------------------------------------------------------------------------------------|----------------------------------------------------------------------------------------------------|----------------------------------------------------------------------------------------------------|----------------------------------------------------------------------------------------------------|---------|-------------|----------------------------------------------------------------------------------------------------|----------------------------------------------------------------------------------------------------|------------|
|                                            |                                                                                                    |                                                                                                 | 0 [161215]                                                                                                    | GONZAI                                                                                                    | LEZ SILVA MA                                                                                                  | ARIANO  |             |                                                                                                    |                                                                                                    |            |
| 1                                          |                                                                                                    | ESTADO                                                                                          | ESTATUS                                                                                                    | PLAN                                                                                                    | SEMESTRE                                                                                                    | GRUPO   | PERIODO     | SERVICIO SOCI                                                                                                    | AL                                                                                                    |            |
|                                            | Jan                                                                                                    | A - Alta                                                                                        | ESCOLAR                                                                                                    | 15                                                                                                    | 7                                                                                                    | 700     | 201         | No Realizado                                                                                                    |                                                                                                    |            |
|                                            |                                                                                                    |                                                                                                 |                                                                                                    |                                                                                                    | Histor                                                                                                    |         | atos del Pa | agos del                                                                                                    |                                                                                                    |            |
|                                            |                                                                                                    |                                                                                                 |                                                                                                    |                                                                                                    | Acadén                                                                                                    | nico A  | lumno A     | lumno                                                                                                    |                                                                                                    |            |
| mico                                       |                                                                                                    |                                                                                                 |                                                                                                    |                                                                                                    |                                                                                                    |         |             |                                                                                                    |                                                                                                    |            |
|                                            |                                                                                                    |                                                                                                 |                                                                                                    |                                                                                                    |                                                                                                    |         |             |                                                                                                    |                                                                                                    |            |
|                                            | Fecha lími                                                                                                    | ite de valida                                                                                   | ción de tira de ma                                                                                                    | aterias: 02                                                                                                | 2/09/2019                                                                                                    | 0       |             |                                                                                                    |                                                                                                    | ↓          |
|                                            | Fecha lími<br>Grupo                                                                                                    | ite de valida<br>Clave                                                                          | ción de tira de ma                                                                                                    | aterias: 02                                                                                                | Materia                                                                                                    |         |             | Creditos Calif                                                                                                    | Fecha de Examen                                                                                                 | Selecciona |
| rial                                       | Fecha lími<br>Grupo<br>455                                                                                                    | ite de valida<br>Clave<br>231521                                                                | ción de tira de ma                                                                                                    | aterias: 02                                                                                                | Materia                                                                                                    |         |             | Creditos Calif<br>5.62                                                                                                    | Fecha de Examen<br>25112019                                                                                     | Selecciona |
| rial                                       | Fecha lími<br>Grupo<br>455<br>660                                                                                                    | Clave<br>231521<br>231524                                                                       | ción de tira de ma<br>LENGUA EXTR<br>FE RELIGIOSA                                                                             | ANJERA J                                                                                                   | Materia<br>Materia<br>II<br>90 ACTUAL                                                                         | J       |             | Creditos Calif<br>5.62<br>2.25                                                                                                    | Fecha de Examen<br>25112019<br>16112019                                                                         | Selecciona |
| rial<br>as que                             | Fecha lími<br>Grupo<br>455<br>660<br>664                                                                                                    | Clave<br>231521<br>231524<br>231617                                                             | ción de tira de ma<br>LENGUA EXTR<br>FE RELIGIOSA<br>EMPRENDIMIE                                                              | ANJERA I<br>A Y MUND                                                                                       | Materia<br>Materia<br>II<br>90 ACTUAL<br>USTENTABILII                                                         | DAD     |             | Creditos Calif<br>5.62<br>2.25<br>4.5                                                                                               | Fecha de Examen<br>25112019<br>16112019<br>26112019                                                             | Selecciona |
| rial<br>as que                             | Fecha lími<br>455<br>660<br>664<br>700                                                                                                    | Clave<br>231521<br>231524<br>231617<br>231619                                                   | LENGUA EXTR<br>FE RELIGIOSA<br>EMPRENDIMIE<br>ARQUITECTUR                                                                     | ANJERA I<br>ANJERA I<br>A Y MUND<br>ENTO Y SI<br>RA DE VAI                                                 | Materia<br>Materia<br>II<br>IO ACTUAL<br>USTENTABILII<br>NGUARDIA                                             | DAD     |             | Creditos Calif<br>5.62<br>2.25<br>4.5<br>4.5                                                                                        | Fecha de Examen<br>25112019<br>16112019<br>26112019<br>21112019                                                 | Selecciona |
| rial<br>as que                             | Fecha lími<br>455<br>660<br>664<br>700<br>700                                                                                                    | Clave<br>231521<br>231524<br>231617<br>231619<br>231620                                         | LENGUA EXTR.<br>FE RELIGIOSA<br>EMPRENDIMIE<br>ARQUITECTUR<br>SEMINARIO DI                                                    | ANJERA I<br>ANJERA I<br>A Y MUND<br>ENTO Y SI<br>RA DE VAI<br>E SINTES                                     | Materia<br>II<br>IO ACTUAL<br>USTENTABILII<br>NGUARDIA<br>GIS TEORICA                                         | DAD     |             | Creditos Calif<br>5.62<br>2.25<br>4.5<br>4.5<br>4.5                                                                                 | Fecha de Examen<br>25112019<br>16112019<br>26112019<br>21112019<br>26112019                                     | Selecciona |
| rial<br>as que                             | <b>Grupo</b><br>455<br>660<br>664<br>700<br>700<br>700                                                                                                    | Clave<br>231521<br>231524<br>231617<br>231619<br>231620<br>231621                               | LENGUA EXTR.<br>FE RELIGIOSA<br>EMPRENDIMIE<br>ARQUITECTUR<br>SEMINARIO DI<br>TALLER DE PR                                    | ANJERA I<br>ANJERA I<br>A Y MUND<br>ENTO Y SI<br>RA DE VAI<br>E SINTES<br>OYECTO                           | Materia<br>II<br>IO ACTUAL<br>USTENTABILII<br>NGUARDIA<br>GIS TEORICA<br>URBANO-ARQ                           | DAD     | NICO        | Creditos Calif<br>5.62<br>2.25<br>4.5<br>4.5<br>4.5<br>23.62                                                                        | Fecha de Examen<br>25112019<br>16112019<br>26112019<br>21112019<br>26112019<br>25112019                         | Selecciona |
| rial<br>as que                             | Fecha lími<br>455<br>660<br>664<br>700<br>700<br>700<br>700<br>700                                                                                                    | Clave<br>231521<br>231524<br>231617<br>231619<br>231620<br>231621<br>231622                     | ción de tira de m<br>LENGUA EXTR<br>FE RELIGIOSA<br>EMPRENDIMIE<br>ARQUITECTUR<br>SEMINARIO DI<br>TALLER DE PR<br>URBANISMO R | ANJERA I<br>A Y MUND<br>ENTO Y SI<br>A DE VAI<br>E SINTES<br>OYECTO<br>RESILIEN                            | Materia<br>II<br>IO ACTUAL<br>USTENTABILII<br>NGUARDIA<br>SIS TEORICA<br>URBANO-ARQ<br>TE                     | DAD     | NICO        | Creditos Calif<br>5.62<br>2.25<br>4.5<br>4.5<br>4.5<br>23.62<br>2.62                                                                | Fecha de Examen<br>25112019<br>16112019<br>26112019<br>21112019<br>26112019<br>25112019<br>27112019             | Selecciona |
| rial<br>as que<br>as por<br>as<br>emestral | Grupo           455           660           664           700           700           700           700           700           700           700           700           700           700           700 | Clave<br>231521<br>231524<br>231617<br>231619<br>231620<br>231621<br>231622<br>231622<br>231623 | LENGUA EXTRU<br>FE RELIGIOSA<br>EMPRENDIMIE<br>ARQUITECTUR<br>SEMINARIO DI<br>TALLER DE PR<br>URBANISMO R<br>ADMINISTRAC      | ANJERA I<br>ANJERA I<br>A Y MUND<br>ENTO Y SI<br>RA DE VAI<br>E SINTES<br>OYECTO<br>RESILIENT<br>CION DE ( | Materia<br>Materia<br>II<br>VO ACTUAL<br>USTENTABILII<br>NGUARDIA<br>SIS TEORICA<br>URBANO-ARQ<br>TE<br>DBRAS | DAD     | NICO        | Creditos         Calif           5.62         2.25           4.5         4.5           4.5         23.62           2.62         4.5 | Fecha de Examen<br>25112019<br>16112019<br>26112019<br>26112019<br>26112019<br>25112019<br>27112019<br>26112019 | Selecciona |

**7.** AL VALIDAR APARECERÁ UN RECUADRO QUE TE INDICARÁ QUE YA NO HAY MODIFICACIONES Y SI DESEAS CONTINUAR.

| 🥘 instagram 🖬 🖬                                                                                                    | 'ouTube (                                                                                         | <ol> <li>Record</li> </ol>                                                                      | 1 🤇                                                                                                    |                                                                                                    |                                                                                                    |             |                |                                                                                                    | Google Fotos                                                                                                    | 🛆 Drive                               | 📀 ug                                   | < в |
|----------------------------------------------------------------------------------------------------|---------------------------------------------------------------------------------------------------|-------------------------------------------------------------------------------------------------|----------------------------------------------------------------------------------------------------|----------------------------------------------------------------------------------------------------|----------------------------------------------------------------------------------------------------|-------------|----------------|----------------------------------------------------------------------------------------------------|----------------------------------------------------------------------------------------------------|---------------------------------------|----------------------------------------|-----|
|                                                                                                    | 2019 11:                                                                                          | 20:04 AM                                                                                        | sgu.uis                                                                                                    | a.euu.m                                                                                                    | x says                                                                                                    |             |                |                                                                                                    |                                                                                                    |                                       |                                        |     |
|                                                                                                    |                                                                                                   |                                                                                                 | Se realiz                                                                                                    | zará la vali                                                                                                  | idación de s                                                                                                    | sus materia | as, no se podi | á realizar                                                                                                    |                                                                                                    |                                       |                                        |     |
|                                                                                                    |                                                                                                   |                                                                                                 | modifica                                                                                                    | iciones. ¿i                                                                                                   | Desea Cont                                                                                                    | inuarr      |                |                                                                                                    |                                                                                                    |                                       |                                        |     |
|                                                                                                    |                                                                                                   |                                                                                                 |                                                                                                    |                                                                                                    |                                                                                                    |             | Cancel         | ок                                                                                                    |                                                                                                    |                                       |                                        |     |
|                                                                                                    | -                                                                                                 | ALUMN                                                                                           | ю                                                                                                    |                                                                                                    |                                                                                                    |             |                |                                                                                                    | <b>-</b>                                                                                                    |                                       |                                        |     |
| 1                                                                                                    | 99                                                                                                | ARRERA                                                                                          | 23-                                                                                                    | LICENCIA                                                                                                    | TURA EN A                                                                                                    | RQUITECT    | URA            |                                                                                                    |                                                                                                    |                                       |                                        |     |
|                                                                                                    | S                                                                                                 | ESTADO                                                                                          | ESCOLAR                                                                                                    | PLAN S                                                                                                    | EMESTRE                                                                                                    | GRUPO       | PERIODO        | SERVICIO SOCI                                                                                                    | AL                                                                                                    |                                       |                                        |     |
|                                                                                                    |                                                                                                   | A - Alta                                                                                        |                                                                                                    | 15                                                                                                    | 7                                                                                                    | 700         | 201            | No Realizado                                                                                                    |                                                                                                    |                                       |                                        |     |
|                                                                                                    |                                                                                                   |                                                                                                 |                                                                                                    |                                                                                                    | Histo                                                                                                    | rial Da     | tos del Pag    | os del                                                                                                    |                                                                                                    |                                       |                                        |     |
| Académico                                                                                                    | Fecha lími                                                                                        | ite de valida                                                                                   | ición de tira de ma                                                                                                    | terias: 02/0                                                                                                  | Acadé                                                                                                    |             |                | imno                                                                                                    |                                                                                                    |                                       |                                        |     |
| Académico                                                                                                    | Feche lími<br>Grupo                                                                               | ite de valida<br>Clave                                                                          | ición de tira de ma                                                                                                    | iterias: 02/0                                                                                                 | Acadér<br>09/2019<br>Materia                                                                                      |             |                | Creditos Calif                                                                                                    | Fecha de Exa                                                                                                    | men Sel                               | eccionar                               |     |
| Académico<br>Historial                                                                                                    | Feche lími<br>Grupo<br>455                                                                        | ite de valida<br><b>Clave</b><br>231521                                                         | ción de tira de ma<br>LENGUA EXTRA                                                                                                    | aterias: 02/0<br>ANJERA II                                                                                    | Acadéi<br>09/2019<br>Materia                                                                                      |             |                | Creditos Calif<br>5.62                                                                                                    | Fecha de Exa<br>25112019                                                                                                 | men Sel                               | eccionar                               |     |
| Académico<br>Historial<br>Materias que                                                                                    | Feche lími<br>Grupo<br>455<br>660                                                                 | ite de valida<br>Clave<br>231521<br>231524                                                      | ición de tira de ma<br>LENGUA EXTRA<br>FE RELIGIOSA                                                                                            | ANJERA II<br>Y MUNDO                                                                                          | Acadée<br>09/2019<br>Materia<br>ACTUAL                                                                            |             |                | Creditos Calif<br>5.62<br>2.25                                                                                                    | Fecha de Exa<br>25112019<br>16112019                                                                                     | men Sel                               | eccionar                               |     |
| Académico<br>Historial<br>Materias que<br>CUISO                                                                           | Fecha lími<br>Grupo<br>455<br>660<br>664                                                          | ite de valida<br>Clave<br>231521<br>231524<br>231617                                            | ción de tire de ma<br>LENGUA EXTRA<br>FE RELIGIOSA<br>EMPRENDIMIEI                                                                             | ANJERA II<br>Y MUNDO<br>NTO Y SUS                                                                             | Acadéi<br>09/2019<br>Materia<br>ACTUAL<br>STENTABILI                                                              |             |                | Creditos Calif<br>5.62<br>2.25<br>4.5                                                                                                    | Fecha de Exa<br>25112019<br>16112019<br>26112019                                                                         | men Sel<br>)<br>)                     | eccionar                               |     |
| Académico<br>Historial<br>Matarias que<br>Ursa                                                                            | Fecha lími<br>455<br>660<br>664<br>700                                                            | ite de valida<br><b>Clave</b><br>231521<br>231524<br>231617<br>231619                           | ción de tira de ma<br>LENGUA EXTRA<br>FE RELIGIOSA<br>EMPRENDIMIEI<br>ARQUITECTUR                                                              | ANJERA II<br>Y MUNDO<br>NTO Y SUS<br>A DE VANG                                                                | Acadéi<br>09/2019<br>Materia<br>ACTUAL<br>STENTABILI<br>GUARDIA                                                   |             |                | Creditos Calif<br>5.62<br>2.25<br>4.5<br>4.5                                                                                                    | Fecha de Exa<br>25112019<br>16112019<br>26112019<br>21112019                                                             | men Sel<br>)<br>)                     | eccionar<br>0<br>0<br>0                |     |
| Académico<br>Historial<br>Materias que<br>cursa<br>Materias por<br>cursar                                                 | <b>Feche lími</b><br><b>Grupo</b><br>455<br>660<br>664<br>700<br>700                              | ite de velide<br>231521<br>231524<br>231617<br>231619<br>231620                                 | LENGUA EXTRA<br>FE RELIGIOSA<br>EMPRENDIMIEI<br>ARQUITECTURA<br>SEMINARIO DE                                                                   | ANJERA II<br>Y MUNDO<br>NTO Y SUS<br>A DE VANG<br>SINTESIS                                                    | Acadéi<br>Materia<br>ACTUAL<br>STENTABILI<br>GUARDIA<br>S TEORICA                                                 | IDAD        |                | Creditos Calif<br>5.62<br>2.25<br>4.5<br>4.5<br>4.5                                                                                                    | Fecha de Exa<br>25112019<br>16112019<br>26112019<br>21112019<br>26112019                                                 | men Sel<br>)<br>)<br>)                | eccionar                               |     |
| Académico<br>Historial<br>Materias que<br>Cursa<br>Materias por<br>cursar                                                 | <b>Feche lími</b><br><b>Grupo</b><br>455<br>660<br>664<br>700<br>700<br>700                       | Clave<br>231521<br>231524<br>231617<br>231619<br>231620<br>231621                               | LENGUA EXTRA<br>FE RELIGIOSA<br>EMPRENDIMIEI<br>ARQUITECTUR,<br>SEMINARIO DE<br>TALLER DE PRO                                                  | ANJERA II<br>Y MUNDO<br>NTO Y SUS<br>A DE VANG<br>SINTESIS<br>DYECTO U                                        | Acadéi<br>Materia<br>ACTUAL<br>STENTABILI<br>GUARDIA<br>S TEORICA<br>RBANO-ARG                                    |             |                | Creditos Calif<br>5.62<br>2.25<br>4.5<br>4.5<br>4.5<br>2.3.62                                                                                                    | Fecha de Exa<br>25112019<br>16112019<br>26112019<br>21112019<br>26112019<br>25112019                                     | men Sel                               | eccionar<br>V<br>V<br>V<br>V<br>V<br>V |     |
| Académico<br>Historial<br>Materias que<br>Cursa<br>Materias por<br>cursar<br>Materias<br>Materias                         | <b>Feche lími</b><br><b>Grupo</b><br>455<br>660<br>664<br>700<br>700<br>700<br>700                | Clave<br>231521<br>231524<br>231617<br>231619<br>231620<br>231621<br>231622                     | LENGUA EXTRA<br>FE RELIGIOSA<br>EMPRENDIMIEI<br>ARQUITECTUR<br>SEMINARIO DE<br>TALLER DE PRO<br>URBANISMO RI                                   | ANJERA II<br>Y MUNDO<br>NTO Y SUS<br>A DE VANG<br>SINTESIS<br>DYECTO U<br>ESILIENTE                           | Acadé<br>Materia<br>ACTUAL<br>STENTABILI<br>GUARDIA<br>S TEORICA<br>RBANO-ARG                                     |             |                | Creditos Calif<br>5.62<br>2.25<br>4.5<br>4.5<br>4.5<br>23.62<br>2.62                                                                                                    | Fecha de Exa<br>25112019<br>16112019<br>26112019<br>26112019<br>26112019<br>25112019<br>27112019                         | men Sel                               | eccionar                               |     |
| Académico<br>Historial<br>Materias que<br>cursa<br>Materias por<br>cursar<br>Materias<br>Intersemestral                   | Feche límit<br>Grupo<br>455<br>660<br>664<br>700<br>700<br>700<br>700<br>700<br>700               | Clave<br>231521<br>231524<br>231617<br>231619<br>231620<br>231621<br>231622<br>231623           | LENGUA EXTRA<br>FE RELIGIOSA<br>EMPRENDIMIEI<br>ARQUITECTUR<br>SEMINARIO DE<br>TALLER DE PRR<br>URBANISMO RI<br>ADMINISTRACI                   | ANJERA II<br>Y MUNDO<br>NTO Y SUS<br>A DE VANG<br>SINTESIS<br>DYECTO U<br>ESILIENTE<br>ION DE OE              | Acadé<br>Materia<br>ACTUAL<br>STENTABILI<br>GUARDIA<br>S TEORICA<br>RBANO-ARG<br>BRAS                             |             |                | Creditos Calif<br>5.62<br>2.25<br>4.5<br>4.5<br>23.62<br>2.62<br>2.62<br>4.5                                                                                                    | Fecha de Exa<br>25112019<br>26112019<br>21112019<br>26112019<br>26112019<br>25112019<br>27112019<br>26112019             | men Sel                               |                                        |     |
| Académico<br>Historial<br>Materias qua<br>Cursa<br>Materias por<br>cursar<br>Materias<br>Intersomestras<br>Intersomestras | Fecha limit<br>Grupo<br>455<br>660<br>664<br>700<br>700<br>700<br>700<br>700<br>700<br>700<br>751 | Clave<br>231521<br>231524<br>231617<br>231619<br>231620<br>231621<br>231622<br>231623<br>231618 | LENGUA EXTRA<br>FE RELIGIOSA<br>EMPRENDIMIEN<br>ARQUITECTUR.<br>SEMINARIO DE<br>TALLER DE PRO<br>URBANISMO RI<br>ADMINISTRACI<br>VALORES Y ETI | ANJERA II<br>Y MUNDO<br>NTO Y SUS<br>A DE VANG<br>SINTESIS<br>DYECTO U<br>ESILIENTE<br>ION DE OE<br>ICA PROFE | Acadé<br>Dep/2019<br>Materia<br>ACTUAL<br>STENTABILI<br>GUARDIA<br>S TEORICA<br>RBANO-ARC<br>E<br>BRAS<br>ESIONAL |             |                | Creditos         Calif           5.62         2.25           4.5         2.362           23.62         2.62           4.5         4.5           4.5         4.5           4.5         4.5           4.5         4.5 | Fecha de Exa<br>25112019<br>26112019<br>21112019<br>26112019<br>25112019<br>27112019<br>26112019<br>26112019<br>25112019 | men Sel<br>)<br>)<br>)<br>)<br>)<br>) |                                        |     |

**8.** OBSERVARÁS QUÉ, AL ACEPTAR CONTINUAR, APARECERÁ EN LA ESQUINA SUPERIOR DERECHA UN RECUADRO CON LA LEYENDA: "La validación de las materias se realizó correctamente".

| 26/0                   | 8/2019 11 | :20:20 AM | •                |                     |                              | LaS               | alle                    |                    | Se r            | alidación de las<br>ealizo correctam |
|------------------------|-----------|-----------|------------------|---------------------|------------------------------|-------------------|-------------------------|--------------------|-----------------|--------------------------------------|
|                        |           |           |                  |                     |                              |                   |                         |                    |                 |                                      |
|                        |           |           |                  |                     | CONSULTA                     | DE INF            | ORMACION                | N .                |                 |                                      |
|                        |           | ALUMN     | 10 [161215<br>23 | ] GONZA<br>- LICENC | LEZ SILVA M.<br>LIATURA EN A | ARIANO<br>RQUITEC | TURA                    |                    |                 |                                      |
|                        | E.        | ESTADO    | ESCOLAR          | PLAN                | SEMESTRE                     | GRUPO             | PERIODO                 | SERVICIO SOCIA     | AL.             |                                      |
|                        |           | A - Alta  |                  | 15                  | 7                            | 700               | 201                     | No Realizado       |                 |                                      |
|                        |           |           |                  |                     | Histo                        | rial D            | atos del Pa<br>Alumno A | agos del<br>Alumno |                 |                                      |
| Historial              | Grupo     | Clave     |                  |                     | Materia                      | 0                 | RDINARIO                | Creditos Calif     | Fecha de Evamen | Seleccionar                          |
| HISCOTIAL              | 455       | 231521    | LENGUA EXTR      | ANJERA              | II                           | _                 |                         | 5.62               | 25112019        | Seleccionar                          |
| Materiac aug           | 660       | 231524    | FE RELIGIOSA     | Y MUNE              | O ACTUAL                     |                   |                         | 2.25               | 16112019        |                                      |
| cursa                  | 664       | 231617    | EMPRENDIMIE      | NTO Y S             | USTENTABIL                   | DAD               |                         | 4.5                | 26112019        |                                      |
|                        | 700       | 231619    | ARQUITECTUR      | A DE VA             | NGUARDIA                     |                   |                         | 4.5                | 21112019        |                                      |
| Materias por<br>cursar | 700       | 231620    | SEMINARIO D      | E SINTES            | SIS TEORICA                  |                   |                         | 4.5                | 26112019        |                                      |
|                        | 700       | 231621    | TALLER DE PR     | OYECTO              | URBANO-AR                    | QUITECTO          | NICO                    | 23.62              | 25112019        |                                      |
| Materias               | 700       | 231622    | URBANISMO R      | ESILIEN             | TE                           |                   |                         | 2.62               | 27112019        |                                      |
| Intersemestra          | 700       | 231623    | ADMINISTRAC      | ION DE              | OBRAS                        |                   |                         | 4.5                | 26112019        |                                      |
| -                      | 751       | 231618    | VALORES Y ET     | ICA PRO             | FESIONAL                     |                   |                         | 4.5                | 25112019        |                                      |
| Créditos               |           |           |                  |                     |                              | EXTR              | AORDINARIC              | 0                  |                 |                                      |
|                        |           |           |                  |                     |                              | Not               | av Datos                |                    |                 |                                      |
|                        |           |           |                  |                     |                              | 140 1             | lay Datos               |                    |                 |                                      |